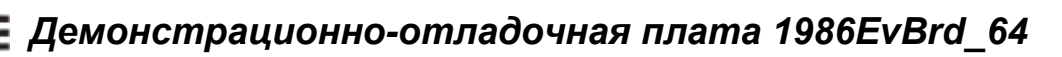

# Демонстрационно-отладочная плата 1986EvBrd\_64. Техническое описание.

### 1. Общие положения.

- 1.1. Демонстрационно-отладочная плата 1986EvBrd\_64 (далее 1986EvBrd\_64) предназначена для:
- демонстрации функционирования и оценки производительности микроконтроллера 1986ВЕ92У и его основных периферийных модулей;
- демонстрации функционирования интерфейсных микросхем CAN и COM (RS-232) интерфейсов;
- отладки собственных проектов с применением установленных на плате блоков;
- программирования памяти программ микроконтроллеров 1986ВЕ92У.
- 1.2. Для демонстрации функционирования, 1986EvBrd\_64 подключается к:
- к СОМ порту персонального компьютера;
- к CAN или COM (RS-232) интерфейсу дополнительного внешнего устройства, например, аналогичной демонстрационно-отладочной плате 1986EvBrd\_64;
- к источнику питания +5В.
  - 1.3. Для программирования памяти программ микроконтроллеров 1986ВЕ92У применяется внешний внутрисхемный программатор ULINK2 (Keil) или JEM-ARM-V2(Phyton).
  - 1.4. Питание 1986EvBrd\_64 осуществляется от адаптера постоянного тока напряжением +5 вольт или от шины USB.
  - 1.5. Комплектация:
- печатная плата 1986EvBrd\_64;
- образец микроконтроллера 1986ВЕ92У;
- нуль-модемный кабель для СОМ (RS-232) интерфейса;
- кабель USB-A/USB-B;
- блок питания для отладочной платы
- диск с программным обеспечением, документацией, схемотехническими файлами и исходными кодами программ.

### 2. Состав платы.

2.1. Внешний вид демонстрационно-отладочной платы приведен на рис 1.

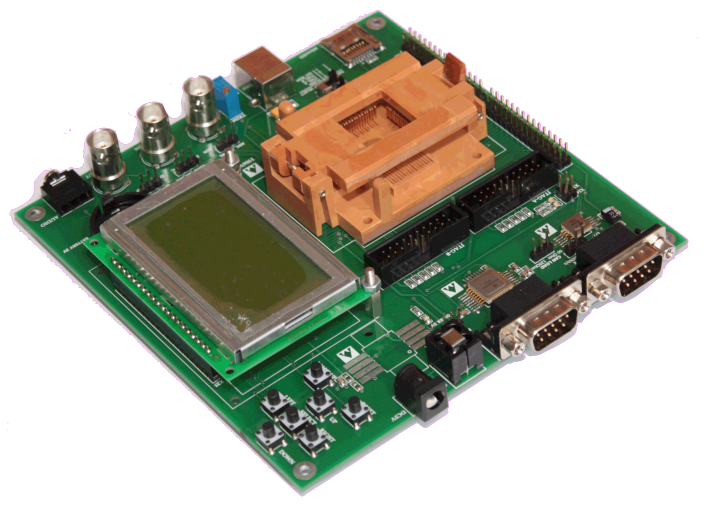

Рис. 1

2.2. Установленные на плату компоненты показаны на рис 2, их описание содержится в таблице 1.

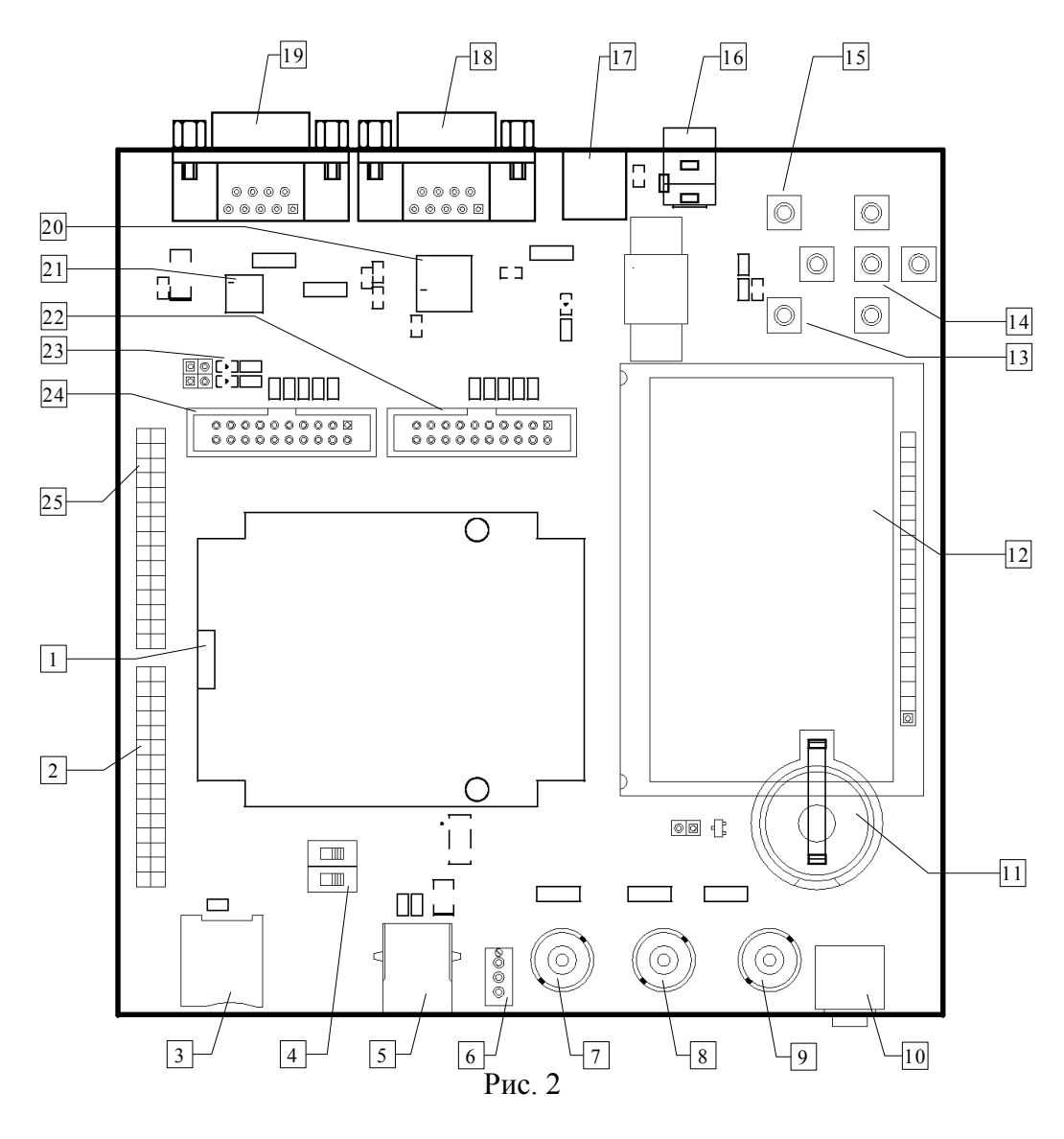

Таблица 1

| № на  | Описание компонентов платы 1986EvBrd 64                                 |
|-------|-------------------------------------------------------------------------|
| рис.1 |                                                                         |
| 1     | контактирующее устроиство для микроконтроллера 1980ВЕ929. Микроконтрол- |
| 2     | лер должен быть установлен в спутник-держатель.                         |
| 2     | Разъем А2 / Портов А,Е,Г микроконтроллера.                              |
| 3     | Разьем карты памяти пістояр.                                            |
| 4     | Переключатели выоора режима загрузки.                                   |
| 5     |                                                                         |
| 0     | Подстроечный резистор на /-м канале АЦП.                                |
| /     | Разъем ВNC внешнего сигнала на /-м канале АЦП.                          |
| 8     | Разъем ВNC внешнего сигнала на 1-м входе компаратора.                   |
| 9     | Разъем ВNС выхода ЦАПТ.                                                 |
| 10    | Разъем Audio 3.5мм выхода ЦАПП через звуковой усилитель.                |
|       | Батарея 3.0В.                                                           |
| 12    | ЖК индикатор 128х64.                                                    |
| 13    | Кнопка WAKEUP.                                                          |
| 14    | Кнопки UP, DOWN, LEFT, RIGHT, SELECT.                                   |
| 15    | Кнопка RESET.                                                           |
| 16    | Разъем питания 5В.                                                      |
| 17    | Фильтр питания.                                                         |
| 18    | Разъем RS-232.                                                          |
| 19    | Разъем САЛ.                                                             |
| 20    | Приемо-передатчик RS-232 5559ИН4.                                       |
| 21    | Приемо-передатчик CAN 5559ИН14.                                         |
| 22    | Разъем отладки JTAG-В.                                                  |
| 23    | Набор светодиодов на порте С.                                           |
| 24    | Разъем отладки JTAG-А.                                                  |
| 25    | Разъем X26 портов B,C,D микроконтроллера.                               |

Подключение портов микроконтроллера к разъемам X26, X27 показано в табл. 2. Таблица 2

| -                 | таолица 2                                                                                                    |  |  |
|-------------------|----------------------------------------------------------------------------------------------------|--|--|
| Вывод МК /питание |                                                                                                    |  |  |
| X26               | X27                                                                                                    |  |  |
| GND               | GND                                                                                                    |  |  |
| +3,3V             | +3,3V                                                                                                    |  |  |
| PD0               | PA6                                                                                                    |  |  |
| PD1               | PA7                                                                                                    |  |  |
| PD2               | PA4                                                                                                    |  |  |
| PD3               | PA5                                                                                                    |  |  |
| PD4               | PA2                                                                                                    |  |  |
| PD5               | PA3                                                                                                    |  |  |
| PD6               | PA0                                                                                                    |  |  |
| -                 | PA1                                                                                                    |  |  |
| PB0               | -                                                                                                    |  |  |
| PB1               | -                                                                                                    |  |  |
| PB2               | PE1                                                                                                    |  |  |
| PB3               | PE3                                                                                                    |  |  |
| PB4               | -                                                                                                    |  |  |
|                   | Вывод МК<br>X26<br>GND<br>+3,3V<br>PD0<br>PD1<br>PD2<br>PD3<br>PD4<br>PD5<br>PD6<br>-<br>PD6<br>-<br>PB0<br>PB1<br>PB2<br>PB3<br>PB4 |  |  |

## Демонстрационно-отладочная плата 1986EvBrd\_64

| 18    | PB5  | -   |
|-------|------|-----|
| 19    | PB6  | PF0 |
| 20    | PB7  | PF1 |
| 21    | PB8  | PF2 |
| 22    | PB9  | PF3 |
| 23    | PB10 | PF4 |
| 24    | PC0  | PF5 |
| 25    | PC1  | PF6 |
| 26    | PC2  | -   |
| 27,28 | +5V  | +5V |
| 29,3  | GND  | GND |

2.3. Назначение установленных на плате конфигурационных перемычек:

- POWER\_SEL выбор источника питания для платы между разъемом USB и внешним источником питания.
- SLEW RATE выбор скорости передачи данных интерфейса CAN.
- CAN LOAD выбор нагрузки линии CAN.
- ADC\_INP\_SEL выбор источника сигнала для 7-го канала АЦП между подстроечным резистором "TRIM" и BNC разъемом "ADC".
- COMP\_INP\_SEL выбор источника сигнала на 1-м входе компаратора между BNC разъемом "COMP\_INP" и выходом ЦАП1.
- DAC\_OUT\_SEL выбор назначения сигнала с выхода ЦАП1 между BNC разъемом "DAC\_OUT" и звуковым усилителем.
  - 2.4. Назначение установленных на плате переключателей и клавиш:
- SW1, SW2 переключатели выбора режима работы.

|     |     | Таблица 3                                                                                                    |
|-----|-----|----------------------------------------------------------------------------------------------------|
| SW2 | SW1 | Режим работы                                                                                                    |
| 0   | 0   | Режим микроконтроллера, код исполняется из Flash памяти начиная с адреса 0x0800_0000.                               |
| 0   | 1   | Режим микроконтроллера, код исполняется из Flash памяти начиная с адреса 0x0800_0000, отладка через разъем JTAG_A.  |
| 1   | 0   | Режим микропроцессора, код исполняется из внешней памяти начиная с адреса 0x1000_0000.                              |
| 1   | 1   | Режим микропроцессора, код исполняется из внешней памяти начиная с адреса 0x1000_0000, отладка через разъем JTAG_B. |

- UP, DOWN, LEFT, RIGHT, SELECT программируемые пользователем клавиши.
- RESET сигнал аппаратного сброса МК.
- WAKEUP сигнал внешнего выхода из режима Standby.

# 3. Конфигурирование среды разработки Keil uVision 3 для работы с МК 1986ВЕ91Т.

- 3.1. После установки пакета Keil uVision3 в папку <Keil uVision>\ ARM\Flash необходимо скопировать файл 1986BE.FLM с CD диска, входящего в комплект поставки.
- 3.2. После создания нового проекта в меню Project Options в закладке Device необходимо выбрать процессор ARM Cortex-M3 (Рис. 2).

| Options for Target 'Target 1'                                                                                                    |  |  |  |  |
|----------------------------------------------------------------------------------------------------|--|--|--|--|
| Device Target Output Listing User C/C++ Asm Linker Debug Utilities<br>Database: Generic CPU Data Base<br>Vendor: ARM<br>Device: Cortex-M3<br>Toolset: ARM                                                                         |  |  |  |  |
| Actel<br>Analog Devices<br>ARM<br>ARM7 (Big Endian)<br>ARM7 (Little Endian)<br>ARM966E-S (Big Endia<br>ARM966E-S (Big Endia<br>ARM966E-S (Little Endia<br>ARM96E-S (Little Endiar<br>Cortex-M0<br>Cortex-M1<br>Cortex-M1<br>Atmel |  |  |  |  |
|                                                                                                    |  |  |  |  |
| OK Cancel Defaults Help                                                                                                    |  |  |  |  |
| Рис. 2                                                                                                    |  |  |  |  |

3.3. В закладке Target выставить параметры распределения памяти (рис. 3): память программ – начальный адрес 0x0800\_0000, размер 0x0002\_0000; память данных – начальный адрес 0x2000\_0000, размер 0x0000\_8000.

| Options for Target 'Target 1'                                      |                                                               |  |  |  |  |  |  |
|--------------------------------------------------------------------|---------------------------------------------------------------|--|--|--|--|--|--|
| Device Target Output Listing User C/C++ Asm Linker Debug Utilities |                                                               |  |  |  |  |  |  |
| ARM Cortex-M3                                                      |                                                               |  |  |  |  |  |  |
| ∐tal (MHz): 8.0                                                    | Lode Generation                                               |  |  |  |  |  |  |
| Operating system: None                                             | ✓ Use Cross-Module Optimization                               |  |  |  |  |  |  |
|                                                                    | ✓ Use MicroLIB         □ Big Endian                           |  |  |  |  |  |  |
|                                                                    |                                                               |  |  |  |  |  |  |
|                                                                    | Use Link-Time Code Generation                                 |  |  |  |  |  |  |
| Read/Only Memory Areas                                             | Read/Write Memory Areas<br>default off-chip Start Size Nolpit |  |  |  |  |  |  |
|                                                                    |                                                               |  |  |  |  |  |  |
|                                                                    |                                                               |  |  |  |  |  |  |
|                                                                    |                                                               |  |  |  |  |  |  |
|                                                                    | I RAM3:                                                       |  |  |  |  |  |  |
| IROM1: 0×8000000 0×20000 €                                         | IBAM1: 0x20000000 0x8000     □                                |  |  |  |  |  |  |
|                                                                    |                                                               |  |  |  |  |  |  |
|                                                                    |                                                               |  |  |  |  |  |  |
|                                                                    |                                                               |  |  |  |  |  |  |
| UK Lancel Defaults Help                                            |                                                               |  |  |  |  |  |  |
| Рис. 3                                                             |                                                               |  |  |  |  |  |  |

- 3.4. В закладке Debug необходимо установить следующие параметры (рис. 4):
  - Use ULINK Cortex Debugger
  - Load Application at Startup
  - Run to Main().

После задания конфигурации нажмите кнопку ОК.

| Options for Target 'Target 1'                                                                |                                                                                |  |  |  |  |
|----------------------------------------------------------------------------------------------|--------------------------------------------------------------------------------|--|--|--|--|
| Device Target Output Listing User C/C++ Asm                                                  | Linker Debug Utilities                                                         |  |  |  |  |
| O Use Simulator Settings ☐ Limit Speed to Real-Time                                          | ⊡se: ULINK Cortex Debugger     Settings     Settings                           |  |  |  |  |
| <ul> <li>Load Application at Startup</li> <li>Initialization File:</li> <li> Edit</li> </ul> | Load Application at Startup Initialization File:                               |  |  |  |  |
| Restore Debug Session Settings<br>Breakpoints<br>Watchpoints & PA<br>Memory Display          | Restore Debug Session Settings<br>Breakpoints<br>Watchpoints<br>Memory Display |  |  |  |  |
| CPU DLL: Parameter:                                                                          | Driver DLL: Parameter:                                                         |  |  |  |  |
| SARMCM3.DLL                                                                                  | SARMCM3.DLL                                                                    |  |  |  |  |
| Dialog DLL: Parameter:<br>DLM.DLL -pEMBER                                                    | Dialog DLL: Parameter:<br>TLM.DLL -pEMBER                                      |  |  |  |  |
| OK Cancel Defaults Help                                                                      |                                                                                |  |  |  |  |

Рис. 4

3.5. Далее нужно снова вызвать Project Options и в закладке Debug нажать кнопку Settings (рис. 5):

## Демонстрационно-отладочная плата 1986EvBrd\_64

| Cortex-M Target Driver Setup                                                                                                    |                                   |            |                 |        | X    |  |  |  |
|----------------------------------------------------------------------------------------------------|-----------------------------------|------------|-----------------|--------|------|--|--|--|
| Debug Trace Flash Download                                                                                                    |                                   |            |                 |        |      |  |  |  |
| ULINK USB - JTAG/SW Adapter JTAG Device Chain                                                                                                    |                                   |            |                 |        |      |  |  |  |
| Serial No: V0049UBE                                                                                                    |                                   | IDCODE     | Device Name     | IR len | Move |  |  |  |
| ULINK Version: ULINK2                                                                                                    | TDO                               | 0x4F1F0F0F | ARM7TDMI-S Core | 4      | Up   |  |  |  |
| Device Family: Cortex-M                                                                                                    | TDI                               |            |                 |        | Down |  |  |  |
| Firmware Version: V1.37                                                                                                    | Firmware Version: V1.37           |            |                 |        |      |  |  |  |
| SWJ Port: JTAG -                                                                                                    | Manual Configuration Device Name: |            |                 |        |      |  |  |  |
| Max Clock: 1MHz  Add Delete Update IR Ien:                                                                                                    |                                   |            |                 |        |      |  |  |  |
| Debug         Connect & Reset Options         Connect: with Pre-reset ▼ Reset: HW RESET ▼         Cache Options         Cache Code         Cache Memory         ✓ Perify Code Download         ✓ Reset after Connect |                                   |            |                 |        |      |  |  |  |
| OK Cancel Help                                                                                                    |                                   |            |                 |        |      |  |  |  |

Рис. 5

Выберите закладку Flash Download, затем нажмите кнопку Add и из списка поддерживаемых микроконтроллеров выберите 1986BE IAP 128kB Flash. Затем нажмите кнопку Add (рис. 6).

| Add Flash Programming Algorithm |                          |                   |             |          |  |  |
|---------------------------------|--------------------------|-------------------|-------------|----------|--|--|
|                                 | Description              | Device Type       | Device Size | ~        |  |  |
|                                 | 1986BE IAP 128kB Flash   | On-chip Flash     | 128k        |          |  |  |
|                                 | AM29x128 Flash           | Ext. Flash 16-bit | 16M         |          |  |  |
|                                 | ATSAM3 128kB Flash       | On-chip Flash     | 128k        |          |  |  |
|                                 | ATSAM3128kB Bank 1 Flash | On-chip Flash     | 128k        |          |  |  |
|                                 | ATSAM3 64kB Flash        | On-chip Flash     | 64k         | =        |  |  |
|                                 | K8P5615UQA Dual Flash    | Ext. Flash 32-bit | 64M         |          |  |  |
|                                 | LM3Sxxx 128kB Flash      | On-chip Flash     | 128k        |          |  |  |
|                                 | LM3Sxxx 16kB Flash       | On-chip Flash     | 16k         |          |  |  |
|                                 | LM3Sxxx 256kB Flash      | On-chip Flash     | 256k        |          |  |  |
|                                 | LM3Sxxx 32kB Flash       | On-chip Flash     | 32k         | _        |  |  |
|                                 | LM3Sxxx 64kB Flash       | On-chip Flash     | 64k         |          |  |  |
|                                 | LM3Sxxx 8kB Flash        | On-chip Flash     | 8k          |          |  |  |
|                                 | LPC1700 IAP 128kB Flash  | On-chip Flash     | 128k        |          |  |  |
|                                 | LPC1700 IAP 256kB Flash  | On-chip Flash     | 256k        |          |  |  |
|                                 | LPC1700 IAP 32kB Flash   | On-chip Flash     | 32k         | _        |  |  |
|                                 | LPC1700 IAP 512kB Flash  | On-chip Flash     | 512k        | <b>×</b> |  |  |
|                                 |                          |                   |             |          |  |  |
| Add Cancel                      |                          |                   |             |          |  |  |
|                                 |                          |                   |             |          |  |  |
| Due 6                           |                          |                   |             |          |  |  |

3.6. После добавления микроконтроллера 1986ВЕ в Keil uVision, он отражается в окне Programming Algorithm. В строке ввода RAM for Algorithm Size установите значение 0x0800 (рис. 7). Для закрытия окна нажмите кнопку OK.

## Демонстрационно-отладочная плата 1986EvBrd\_64

| Cortex-M Target Driver Setup                                                                                                    |               |             |          |               |  |  |
|----------------------------------------------------------------------------------------------------|---------------|-------------|----------|---------------|--|--|
| Debug Trace Flash Download                                                                                                    |               |             |          |               |  |  |
| Download Function       Image: Base Full Chip image: Base Full Chip im |               |             |          |               |  |  |
| Programming Algorithm                                                                                                    |               |             |          |               |  |  |
| Description                                                                                                    | Device Type   | Device Size | Addre    | ess Range     |  |  |
| 1986BE IAP 128KB Flash                                                                                                    | Un-chip Flash | 128k        | 08000000 | H - U8U1FFFFH |  |  |
|                                                                                                    |               | Start:      |          | Size:         |  |  |
| Add Remove                                                                                                    |               |             |          |               |  |  |
| OK Cancel Help                                                                                                    |               |             |          |               |  |  |
|                                                                                                    |               | Рис 7       |          |               |  |  |

Теперь среда разработки Keil uVision готова для разработки и отладки приложений на микроконтроллере MK1986BE91T.

### 4. Демонстрационная программа для микроконтроллера.

- 4.1. Демонстрационная программа для микроконтроллера (далее демопрограмма для МК) написана на языке С. Исходный текст программы прилагается к комплекту демонстрационной платы.
- 4.2. Для программирования памяти программ микроконтроллера прилагается .hex файл (.hex).